# APPROVING A CLEARANCE REQUEST ON-CAMPUS

- 1. Log in to TruView
- 2. Click "Employee"
- 3. Click "Student Employment Supervision"
- 4. Click "Clearance Department Interface"

# Student Employment Supervision Page

#### Student Employment Supervision

- Clearance Department Interface 🧹
- Timecard Supervisor Interface
- Timecard Department Interface
- Timecard Admin Interface
- Clearance Admin Interface
- Tru-Positions List a Position

## 5. Select your department

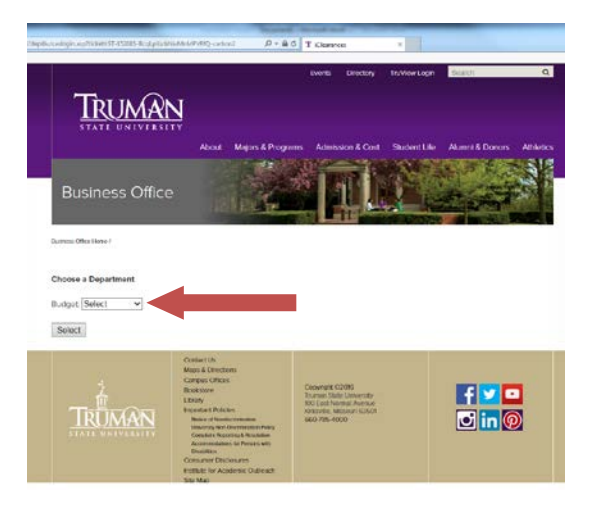

6. Click "Approve or Deny Clearances"

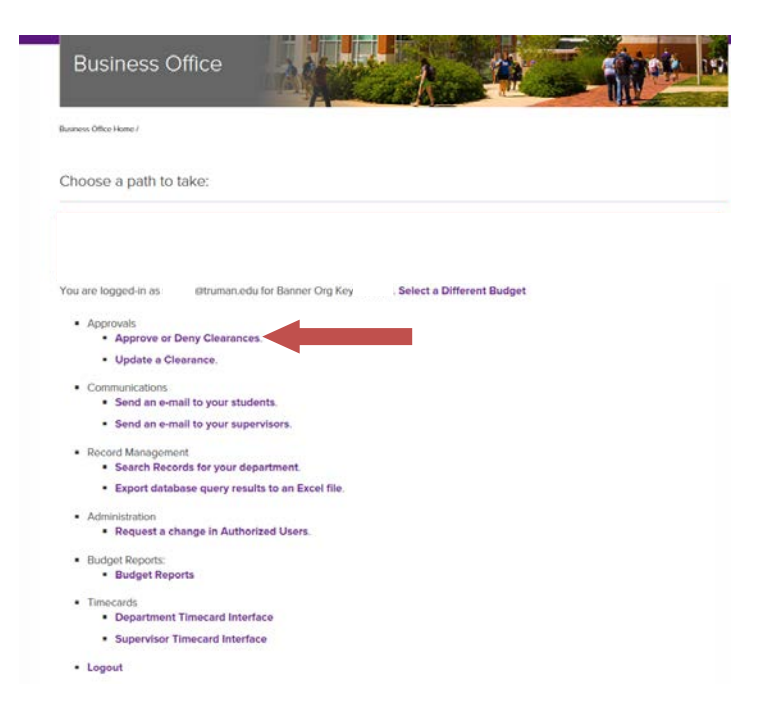

7. Click "Approve or Deny"

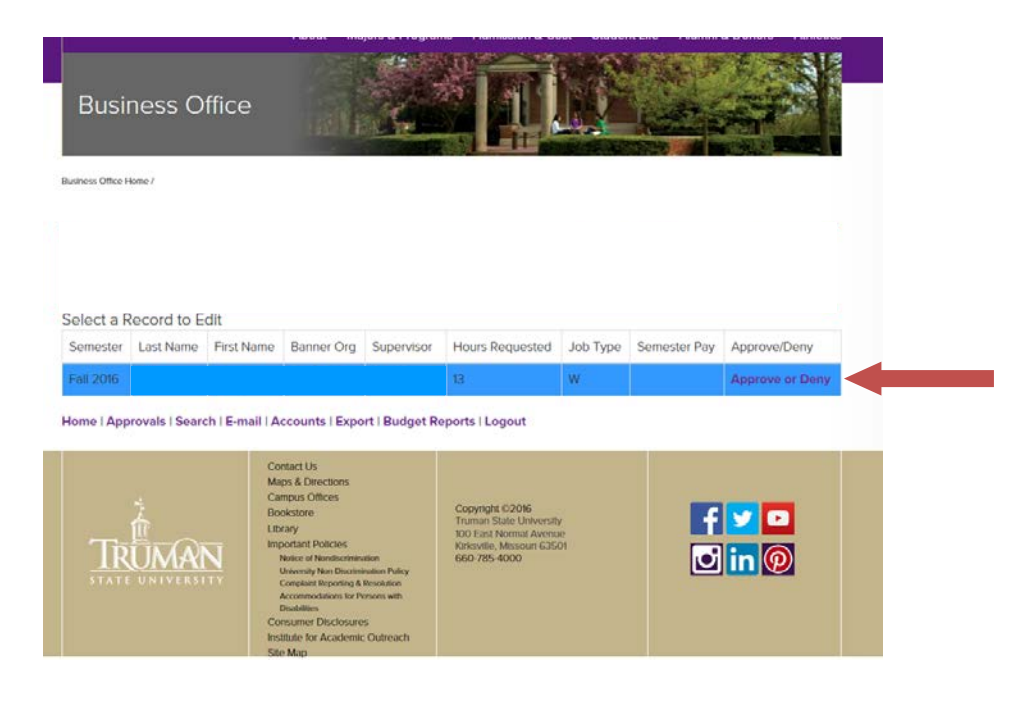

### 8. Select either "Approve" or "Deny" from the drop-down box

• If you deny the clearance, it is strongly recommended that you indicate a reason in the Comments field.

| Business Office                                                                                                    |                                                                             |   |
|----------------------------------------------------------------------------------------------------|-----------------------------------------------------------------------------|---|
| Barren Often Henri                                                                                                    |                                                                             |   |
| To save changes to the database                                                                                                    | press Update.                                                               |   |
| Job Ki Number<br>Student<br>Banner Fundt<br>Banner Oog<br>Banner Andt<br>Banner Progister<br>Banner Progister                                                 | 62088 Do Not Edit                                                           |   |
| Approve or Deny:<br>By:<br>In: Supervisor<br>2nd Supervisor                                                                                                   | Approve 🛩                                                                   |   |
| Student Superviser<br>Soletivis Nenedyl<br>Dotrivis Referen<br>Hours<br>Work-Suny Amerit<br>Sementer<br>Job Type<br>Phy Role<br>Student Comments:<br>Comments | 0066<br>(13 V)<br>\$150 (0)<br>\$150 (0)<br>Fel 2065<br>Wook/Sany<br>\$2165 | 1 |
| Update Cancel                                                                                                    |                                                                             |   |

- If you are listed as an approver for multiple departments, you may change the clearance to another department by clicking the Banner Org drop-down box.
- Please note, for institutional and work-study the student indicates the number of hours they wish to work per week; for scholarship, students are not given this option. The scholarship renewal system enters either 4 or 0 based on how the student answers a series of questions. IF THE CLEARANCE INDICATES 0, PLEASE APPROVE IT IF YOU ARE EMPLOYING THE STUDENT. THE FINANCIAL AID OFFICE WILL ADJUST THE CLEARANCE TO EITHER 2 OR 4 BEFORE SENDING THE APPROVAL.
- 9. Click "Update"